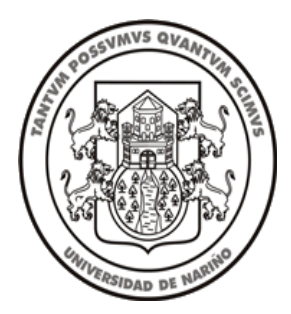

Universidad de Nariño

Sistema Integrado de Gestión de la Calidad

# INSTRUCTIVO PARA EVALUACIÓN DE DESEMPEÑO

Versión 3

Código: DTH-GEH-IN-01

Proceso: Gestión de Talento Humano

Febrero de 2024

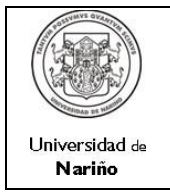

INSTRUCTIVO PARA EVALUACIÓN DE DESEMPEÑO

Página: 2 DE 15

Versión: 2 Vigente a partir de: 2011-05-08

# CONTENIDO

| INT | RODUCCIÓN                    | 3  |
|-----|------------------------------|----|
| 1.  | GENERALIDADES Y RESPONSABLES | 4  |
| 2.  | INSTRUCTIVO                  | 5  |
| 3.  | BIBLIOGRAFÍA                 | 15 |
| DA  | TOS DE ELABORACIÓN           | 15 |

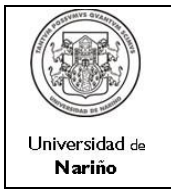

2011-05-08

## INTRODUCCIÓN

Para mejorar la satisfacción de la comunidad universitaria y dando cumplimiento a lo establecido en el Plan de Desarrollo 2021-2032 "Pensar la Universidad y la Región", la norma ISO 9001:2015 relacionada al establecimiento del Sistema Integrado de Gestión de Calidad y además el Modelo Estándar de Control Interno- MECI, por medio de este documento se organizan las actividades que hacen parte de la evaluación del desempeño entendida como un insumo indispensable para la administración del Talento Humano en la Universidad de Nariño.

En vista de lo señalado, es pertinente implementar una metodología para identificar el Nivel de Desempeño de los Servidores Públicos adscritos al área Administrativa de la Universidad.

El objetivo del Proceso de Gestión de Talento Humano, es administrar de manera integral y efectiva el Talento Humano en función de la misión y la visión de la Universidad; en concordancia con este objetivo, es preciso conocer el Nivel de Efectividad del Personal, en cada una de las competencias identificadas como propias del Servidor Público de la Universidad de Nariño.

Es oportuno aclarar, que esta herramienta a futuro, permitirá la adopción de decisiones administrativas referentes a la permanencia, proyección, retiro, capacitación, desarrollo, motivación y entrega de incentivos a los servidores públicos evaluados.

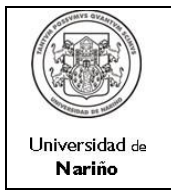

INSTRUCTIVO PARA EVALUACIÓN DE DESEMPEÑO

Versión: 2 Vigente a partir de: 2011-05-08

# 1. RESPONSABLES Y GENERALIDADES

# 1.1. **RESPONSABLES**

El Liderazgo, asesoría y fijación de fechas de aplicación para Evaluación de Desempeño es responsabilidad de la Dirección de la División de Gestión de Talento Humano.

Es responsabilidad de los Servidores de carácter administrativo, apoyar la realización de la Evaluación de Desempeño, como evidencia de su cumplimiento a las labores encomendadas en cada una de las unidades asignadas a su cargo, de manera indelegable.

# 1.2. GENERALIDADES

La evaluación del desempeño busca conocer información objetiva para mejorar la efectividad en la prestación del servicio público, mediante la toma de decisiones administrativas referidas a la permanencia, proyección, promoción, motivación, formación, capacitación, desarrollo y entrega de incentivos o retiro de servidores públicos.

Debe asumirse con responsabilidad y objetividad, por lo tanto, <u>el Evaluador debe</u> disponer del tiempo suficiente para estudiar cada caso, conocer el formulario y considerar la valoración que asignará a cada criterio de evaluación.

La evaluación se refiere a un periodo determinado, por lo tanto, se debe analizar las actuaciones y el cumplimiento de competencias del Servidor Público dentro de tal periodo, teniendo en cuenta las circunstancias que incidieron en el desempeño de las funciones, actividades y/o tareas.

El formulario constituye una herramienta de orientación y de apoyo. Lo esencial es generar un criterio objetivo e imparcial para valorar y analizar el desempeño.

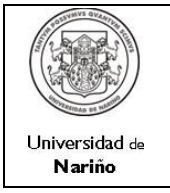

2011-05-08

### 2. INSTRUCTIVO

Gestione a través del Sistema de Evaluación de desempeño disponible en la página principal del Centro de Informática: <u>https://ci.udenar.edu.co</u> o en el link directo http://apolo.udenar.edu.co/evdesempeno/index.php,la evaluación de sus funcionarios a cargo. Teniendo en cuenta los siguientes aspectos:

Los únicos funcionarios que están obligados a realizar la evaluación y tienen acceso a la aplicación son los de nivel **directivo** que se describen en la siguiente tabla, con algunas excepciones dentro del nivel **profesional**, funcionarios que en algunos casos también pueden realizar evaluaciones si tienen personal bajo su responsabilidad:

|                   | ESCALA GUÍA (Nivel – Cargo)                         |
|-------------------|-----------------------------------------------------|
| Nivel Directivo   | Rectoría                                            |
|                   | Vicerrectorías                                      |
|                   | Jefatura Oficina de Planeación                      |
|                   | <ul> <li>Jefe División de Talento Humano</li> </ul> |
|                   | Jefe Oficina de Control Interno                     |
|                   | Secretaría General                                  |
|                   | Jefe de Oficina Asesoría Jurídica                   |
|                   | Jefaturas de Sección                                |
|                   | Decano                                              |
|                   | Director de Departamento                            |
|                   | Director de Centros                                 |
|                   | Director Liceo                                      |
| Nivel Asesor      | Asesor                                              |
| Nivel Profesional | Jefatura de Almacén General                         |
|                   | Líder de Proyecto                                   |
|                   | Médicos                                             |
|                   | Odontólogos                                         |
|                   | Profesional Especializado                           |
|                   | Profesional Universitario                           |
|                   | Profesional Universitario Área Salud                |
|                   | Tesorería                                           |
|                   | Coordinador                                         |
|                   | Coordinador Extensión                               |
| Nivel Técnico     | Instructor                                          |
|                   | Técnico Administrativo                              |
|                   | Técnico Área Salud                                  |
|                   | Técnico Operativo                                   |
|                   | Técnico                                             |

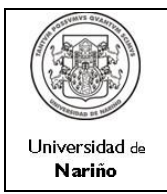

Código: DTH-GEH-IN-01

Página: 6 DE 15

INSTRUCTIVO PARA EVALUACIÓN DE DESEMPEÑO

Versión: 2 Vigente a partir de: 2011-05-08

| Nivel Asistencial | Auxiliar Administrativo         |
|-------------------|---------------------------------|
|                   | Auxiliar Área Salud             |
|                   | Auxiliar de Servicios Generales |
|                   | Celador                         |
|                   | Conductor                       |
|                   | Operario                        |
|                   | Secretario                      |
|                   | Secretario Ejecutivo            |
|                   | Conserje                        |
|                   | Mensajero                       |

2.1. Una vez acceda a la aplicación, debe ingresar a través del usuario y clave asignados para consulta de pagos de nómina.

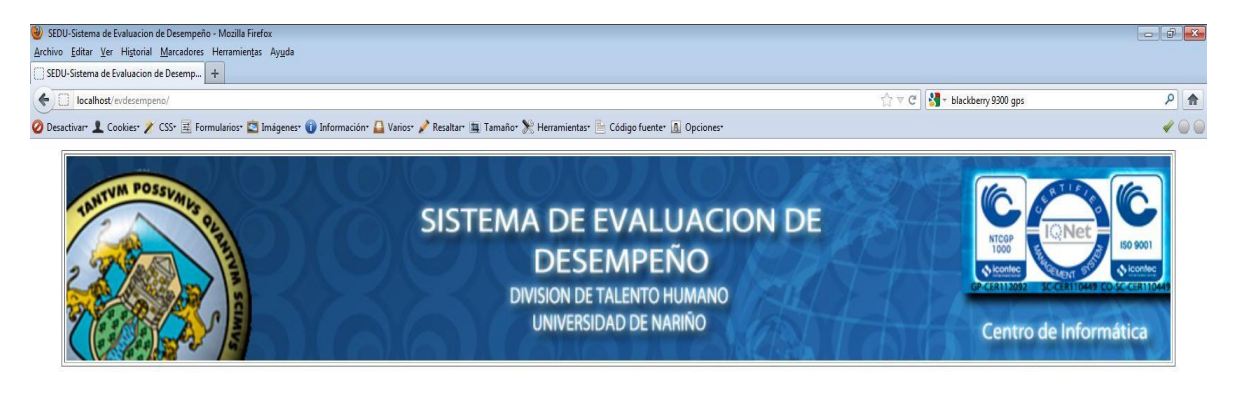

| INICIO DE SESION | INICIO                                     |
|------------------|--------------------------------------------|
| USUARIO          | USUARIO<br>CONTRASEÑA<br>PERIODO A EVALUAR |

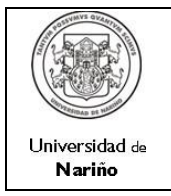

Página: 7 DE 15

INSTRUCTIVO PARA EVALUACIÓN DE DESEMPEÑO

Versión: 2 Vigente a partir de: 2011-05-08

2.2. Cuando la información que ingrese en la pantalla de acceso sea validada, el sistema le mostrará en pantalla el listado de los funcionarios que tiene a cargo.

| Archivo Editar Ver Higtonial Marcadores Herramientas Ayuda<br>SEDU-EVALUACION DE DESEMPEÑO | omación 🛆 Varios 🎤 Resaltar 🕮 Tamaño 🃡 Heramientas 🗟: Código fuente 🕼 Opciones-              | $\left[ \stackrel{\circ}{\Omega} e C \right] $ | ۶ ft<br>۲ G 4 |
|--------------------------------------------------------------------------------------------|----------------------------------------------------------------------------------------------|------------------------------------------------|---------------|
| THAT'VIN POSSERIES OF                                                                      | SISTEMA DE EVALUACION DE<br>DESEMPEÑO<br>DIVISION DE TALENTO HUMANO<br>UNIVERSIDAD DE NARIÑO | Centro de Info                                 | IN DECISION   |

| SELECCIONAR | CEDULA   | APELLIDOS        | NOMBRES          | CODIGO SECCIÓN | SECCIÓN               | CODIGO NIVEL  | NIVEL       |
|-------------|----------|------------------|------------------|----------------|-----------------------|---------------|-------------|
| Θ           | 37080664 | AREVALO CAICEDO  | MARTHA LILIANA   | 30901          | CENTRO DE INFORMATICA | 7             | TECNICO     |
| O           | 87064020 | MARTINEZ ORTEGA  | ADRIAN FERNANDO  | 30901          | CENTRO DE INFORMATICA | 7             | TECNICO     |
|             | 12989946 | PORTILLA ORTIZ   | FREDDY ENRIQUE   | 30901          | CENTRO DE INFORMATICA | 7             | TECNICO     |
| Ø           | 12751752 | ARTEAGA CASTILLO | EDGAR ANDRES     | 30901          | CENTRO DE INFORMATICA | 6             | PROFESIONAL |
| Ο           | 98352953 | AUX REVELO       | EULER VICENTE    | 30901          | CENTRO DE INFORMATICA | 6             | PROFESIONAL |
| O           | 98390671 | BASANTE CASTRO   | OSCAR ANDRES     | 30901          | CENTRO DE INFORMATICA | 6             | PROFESIONAL |
|             | 98323889 | BOLA\OS CERON    | LUIS EDUARDO     | 30901          | CENTRO DE INFORMATICA | 6             | PROFESIONAL |
| 0           | 13068546 | JIMENEZ GIRALDO  | FRANKLIN EDUARDO | 30901          | CENTRO DE INFORMATICA | 6             | PROFESIONAL |
| 0           | 87068840 | MEJIA LOPEZ      | FABIO ESTEBAN    | 30901          | CENTRO DE INFORMATICA | 6             | PROFESIONAL |
| O           | 59835601 | BENAVIDES TACAN  | CAROL NAYIBE     | 30901          | CENTRO DE INFORMATICA | 2             | ASISTENCIAL |
|             |          |                  |                  |                |                       | Salir Evaluar | Imprimir    |

#### 📀 🥔 📜 🔍 😻 🐹 🚱 🔼 💹

ES 🔺 📴 🔐 and 🚯 04:09 p.m.

2.3. En esta pantalla Ud. puede seleccionar al funcionario que desea evaluar y luego presionar el botón EVALUAR el cual lo remitirá al formulario de evaluación.

| SVMVS Q                                          | AN                                           |                                                                                                    | CODIGO: DTH-GEH-FR-09                                                              |             |
|--------------------------------------------------|----------------------------------------------|----------------------------------------------------------------------------------------------------|------------------------------------------------------------------------------------|-------------|
|                                                  | C PARA                                       | DIVISION DE GESTION HUMANA                                                                                   | PAGINA: 1 DE 3                                                                     |             |
|                                                  |                                              | EVALUACION DE DESEMPEÑO                                                                                      | VERSION: 2                                                                         |             |
| angree and a                                     | NAME OF                                      | NIVEL PROFESIONAL                                                                                            |                                                                                    |             |
| IDAD DI                                          |                                              |                                                                                                    | VIGENTE A PARTIR DE: 14/04/2010                                                    |             |
| EVALUADOR                                        | PROCESO:                                     | GESTION DE INFORMACION Y TECNOLOGIA                                                                          |                                                                                    |             |
|                                                  | LUIS ARTURO                                  |                                                                                                    | ROSERO CEBALLOS                                                                    | _           |
| EVALUADOR                                        | PROCESO:                                     | GESTION DE INFORMACION Y TECNOLOGIA                                                                          |                                                                                    |             |
|                                                  | DEPENDENCIA:                                 | CENTRO DE INFORMATICA                                                                                        |                                                                                    |             |
|                                                  | CARGO:                                       | DIRECTOR DE CENTRO                                                                                           |                                                                                    |             |
|                                                  |                                              | NOMBRES                                                                                                    | APELLIDOS                                                                          |             |
|                                                  | EULER VICENTE                                |                                                                                                    | AUX REVELO                                                                         |             |
| EVALUADO                                         | PROCESO:                                     | GESTION DE INFORMACION Y TECNOLOGIA                                                                          |                                                                                    | _           |
|                                                  | DEPENDENCIA:                                 | CENTRO DE INFORMATICA                                                                                        |                                                                                    |             |
|                                                  | CARGO:                                       | PROFESIONAL                                                                                                  |                                                                                    |             |
| ste formato s<br>unciones y re<br>I logro de los | se ha diseña<br>sponsabilida<br>objetivos de | do con el fin de verificar y calificar las rea<br>des de su desempeño laboral, de acuerdo<br>la Universidad. | alizaciones del empleado en el marco de<br>o con los compromisos laborales y su ap | las<br>orte |

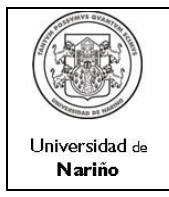

- 2.4. El evaluador deberá diligenciar el formulario de la siguiente manera:
  - Ítem "I", El sistema cargará automáticamente los datos básicos del funcionario Evaluador y del Evaluado.

|                                                                                              | DIVISION DE GESTION HUMANA<br>EVALUACION DE DESEMPEÑO<br>NIVEL PROFESIONAL                             | CODIGO: DTH-GEH-FR-09 PAGINA: 1 DE 3 VEREION: 2                                          |
|----------------------------------------------------------------------------------------------|----------------------------------------------------------------------------------------------------|------------------------------------------------------------------------------------------|
|                                                                                              | EVALUACION DE DESEMPEÑO                                                                                | PAGINA: 1 DE 3                                                                           |
|                                                                                              | EVALUACION DE DESEMPENO                                                                                | VERSION: 2                                                                               |
| COTTREESOAD OF MUNIC                                                                         | NIVEL PROFESTONAL                                                                                      | VEROIDIN. 2                                                                              |
|                                                                                              | NITE I ROLLOIONAL                                                                                      | VIGENTE A PARTIR DE: 14/04/2010                                                          |
| DEPENDENCIA:<br>CARGO:                                                                       | CENTRO DE INFORMATICA<br>DIRECTOR DE CENTRO                                                            |                                                                                          |
| CARGO:                                                                                       | DIRECTOR DE CENTRO                                                                                     |                                                                                          |
| EULER VICENTE                                                                                | NOMBRES                                                                                                |                                                                                          |
| EVALUADO PROCESO:                                                                            | GESTION DE INFORMACION Y TECNOLOGIA                                                                    |                                                                                          |
| DEPENDENCIA:                                                                                 | CENTRO DE INFORMATICA                                                                                  |                                                                                          |
| CARGO:                                                                                       | PROFESIONAL                                                                                            |                                                                                          |
| ste formato se ha diseñado<br>unciones y responsabilidade<br>Il logro de los objetivos de la | con el fin de verificar y calificar las rea<br>s de su desempeño laboral, de acuerdo<br>a Universidad. | alizaciones del empleado en el marco de la<br>o con los compromisos laborales y su aport |
|                                                                                              |                                                                                                    |                                                                                          |

 - Ítem "II", seleccione la opción correspondiente: si es la evaluación semestral (Programada por la División de Gestión de Talento Humano), o si es solicitada por el Superior jerárquico inmediato. Una vez se defina si es semestral se habilita el periodo activo a evaluar. Si es por solicitud del superior inmediato se debe realizar una solicitud para que el sistema se habilite.

| 🍪 Documento sin título - Mozilla Firefox                             |                                                                                                    |                                                                                                    | _ 8 × |
|----------------------------------------------------------------------|----------------------------------------------------------------------------------------------------|----------------------------------------------------------------------------------------------------|-------|
| Archivo Editar Yer Historial Marcadores Herramiențas Ayyda           |                                                                                                    |                                                                                                    |       |
| Documento sin título +                                               |                                                                                                    |                                                                                                    | -     |
| + 190.66.7.2/evdesempeno/evaluacion0.php                             |                                                                                                    | ☆ マ C                                                                                                | ۶ 🏫   |
| 🙆 Más visitados 🥹 Comenzar a usar Fire 🗟 Últimas noticias 🔅 Fulbrigi | nt Consejería 🥊 Kingston Technology 🎉 Tecnologías ASP.NET 🍥 Free Download Kaspe 🙉 Introducción a IPTAB | 🔟 Taringal - Inglés Sin B 👔 Pronunciación Italiana 🔆 Royal Films - Una Emp 🗌 Free Online Translation | **    |
| II. CLASE DE EV                                                      | /ALUACIÓN                                                                                              |                                                                                                    |       |
|                                                                      | EVALUACI                                                                                               | ON PARCIAL                                                                                           |       |
| Semestral 💿                                                          |                                                                                                    | Solicitud Superior Inmediato                                                                         |       |
|                                                                      |                                                                                                    |                                                                                                    |       |

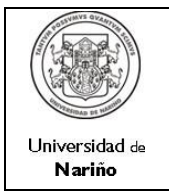

Página: 9 DE 15

INSTRUCTIVO PARA EVALUACIÓN DE DESEMPEÑO

Versión: 2 Vigente a partir de: 2011-05-08

- Ítem "III", lea atentamente las instrucciones

| 190.66.7.2/evdesempeno/evaluacion0.php                                                                                                | ☆ ▽ C 🖁 🚼 - bancolombia                                                                                 | Mostrar todas las           |
|----------------------------------------------------------------------------------------------------|----------------------------------------------------------------------------------------------------|-----------------------------|
| stados 🥘 Comenzar a usar Fire ᡖ Últimas noticias 🗌 Fulbright Consejería 🥊 Kingston Technology 🏂 Tecnologías ASP.NET 💿 Free Download K | Kaspe 🙉 Introducción a IPTAB 🚺 Taringa! - Inglés Sin B 📓 Pronunciación Italiana 🔆 Royal Films - Una Emp | p 🗍 Free Online Translation |
|                                                                                                    |                                                                                                    |                             |
| II. INSTRUCCIONES                                                                                                    |                                                                                                    |                             |
|                                                                                                    |                                                                                                    |                             |
|                                                                                                    |                                                                                                    |                             |
|                                                                                                    |                                                                                                    | -l                          |
| L. Lea detenidamente cada competend                                                                                                   | cia y la afirmación relacionad                                                                          | la.                         |
| 2. Determine el grado de evidencia                                                                                                    | de cada competencia del o                                                                               | evaluado                    |
| comprendida de 1 a 5 ciendo 1 el valo                                                                                                 | or más baio y 5 el valor más                                                                            | alto                        |
|                                                                                                    |                                                                                                    |                             |
| 3. Determine el nivel de desempeño                                                                                                    | o del evaluado según la v                                                                               | aloració                    |
| Desembeño Laboral                                                                                                    |                                                                                                    |                             |
|                                                                                                    |                                                                                                    |                             |
|                                                                                                    |                                                                                                    |                             |
|                                                                                                    |                                                                                                    |                             |

 Ítem "IV", el periodo a evaluar, aparecerá automáticamente de acuerdo al periodo vigente en el momento de la evaluación. Si es semestral irá de acuerdo a inicio de actividades en el Semestre, y la fecha de evaluación.

| 🕑 Documento sin título - Mozilla Firefox                                                                                                    |                                                                                                   | _ 8 × |
|----------------------------------------------------------------------------------------------------|---------------------------------------------------------------------------------------------------|-------|
| Archivo Editar Ver Historial Marcadores Herramientas Ayuda                                                                                                    |                                                                                                   |       |
| Documento sin thulo +                                                                                                    |                                                                                                   | -     |
| 🔄 🖗 🔲 199.66.7.2/evdesempeno/evaluacion0.php                                                                                                    | ☆ マ C 🔛 🚷 - bancolombia                                                                           | ۶ 🏫   |
| 🧖 Más vistados 🕘 Comenzar a usar Fire 💫 Últmas noticios 🔅 Fulbright Consejeria 🍷 Kingston Technology 🎉 Tecnologias ASP.NET 💿 Firee Download Kaspe 🛤 Introducción a IPTAB 👔 Ta | aringal - Inglés Sin B 📓 Pronunciación Italiana 🔆 Royal Films - Una Emp 🗌 Free Online Translation | >>    |
|                                                                                                    |                                                                                                   | -     |
|                                                                                                    |                                                                                                   |       |
|                                                                                                    |                                                                                                   |       |
| IV. PERIODO EVALUADO                                                                                                    |                                                                                                   |       |
|                                                                                                    |                                                                                                   |       |
|                                                                                                    |                                                                                                   |       |
|                                                                                                    |                                                                                                   |       |
| DESDE: 2011-02-01                                                                                                    | [[HASTA: 2011-06-30                                                                               |       |
|                                                                                                    |                                                                                                   |       |

 - Ítem "V", Las competencias generales son comunes a todo nivel de cargo existente. Las competencias Específicas, se cargarán automáticamente dependiendo del nivel del cargo del funcionario, califique objetivamente el nivel de desempeño del Servidor Público considerando la siguiente escala, de acuerdo al cumplimiento de los requisitos: 5. Muy Satisfactorio, 4. Satisfactorio, 3. Adecuado, 2. Inadecuado, 1. Muy inadecuado.

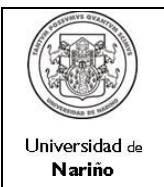

#### INSTRUCTIVO PARA EVALUACIÓN DE DESEMPEÑO

Código: DTH-GEH-IN-01

Página: 10 DE 15

Versión: 2 Vigente a partir de: 2011-05-08

| s visitados 🚳 Comenzar a usar Fire 🔊 Últimas noticias 🦳 Fubright Conselería                                                         | 🌹 Kingston Technology 🎉 Tecnologias ASP.NET 💿 Free Download Kaspe 🐼 Introducción a JPTAB 🛐 Taringal - Inglés Sin B 👔                                                                                                    | Pronunciación Italiana 🚸 Roval Films - Una Emo 🦳 Free Online Translation                              |
|----------------------------------------------------------------------------------------------------|----------------------------------------------------------------------------------------------------|----------------------------------------------------------------------------------------------------|
| . COMPETENCIAS A EVAL                                                                                                    | UAR                                                                                                    |                                                                                                    |
| COMPETENCIAS GENERALES                                                                                                    | AFIRMACION                                                                                                    | GRADO DE CUMPLIMIENTO                                                                                 |
| rientación a los resultados                                                                                                    | Realizó las funciones y cumplió los compromisos organizacionales con eficacia y<br>calidad.                                                                                                    | 4                                                                                                    |
| rientación a los usuarios                                                                                                    | Dirigió las decisiones y acciones a satisfacción de las necesidades e intereses de<br>los usuarios internos y externos.                                                                                                    | 4                                                                                                    |
| ompromiso                                                                                                    | Alineó el propio comportamiento a las necesidades, prioridades y metas<br>organizacionales.                                                                                                    | 4 -                                                                                                   |
| abaia an aguina                                                                                                    | Trabajó con otros de forma conjunta y de manera participativa, integrando esfuerzos                                                                                                    | 4 -                                                                                                   |
| abajo en equipo                                                                                                    | para la consecución de metas comunes.                                                                                                    |                                                                                                    |
| esponsabilidad                                                                                                    | para la consecución de metas comunes.<br>Demostró la capacidad para afrontar las consecuencias de los propios actos u<br>omisiones y preocupación constante por los asuntos que competen al cargo.                                                                                                    | 4                                                                                                    |
| competencias específicas                                                                                                    | para la consecución de metas comunes.     Demostró la capacidad para afrontar las consecuencias de los propios actos u     omisiones y preocupación constante por los asuntos que competen al cargo.     AFIRMACION                                                                                                    | SUBTOTAL 1:                                                                                           |
| competencias específicas<br>xperticia técnica                                                                                       | para la consecución de metas comunes.     Demostró la capacidad para afrontar las consecuencias de los propios actos u     omisiones y preocupación constante por los asuntos que competen al cargo.     AFIRMACION     Entendió y aplicó los conocimientos técnicos del área de desempeño y los mantuvo     actualizados.                                                                                                    | GRADO DE CUMPLIMIENTO                                                                                 |
| COMPETENCIAS ESPECÍFICAS  xperticia técnica  reatividad e innovación                                                                | para la consecución de metas comunes.         Demostró la capacidad para afrontar las consecuencias de los propios actos u omisiones y preocupación constante por los asuntos que competen al cargo.         AFIRMACION         Entendió y aplicó los conocimientos técnicos del área de desempeño y los mantuvo actualizados.         Presentó ideas y métodos novedosos, referente a los procesos y procedimientos para optimizar su gestión.                                                                                                    | SUBTOTAL 1:<br>GRADO DE CUMPLIMIENTO<br>4<br>4                                                        |
| competencias específicas     gerticia técnica     reatividad e innovación     daptación al cambio tecnológico                       | para la consecución de metas comunes.           Demostró la capacidad para afrontar las consecuencias de los propios actos u omisiones y preocupación constante por los asuntos que competen al cargo.           AFIRMACION           Entendió y aplicó los conocimientos técnicos del área de desempeño y los mantuvo actualizados.           Presentó ideas y métodos novedosos, referente a los procesos y procedimientos para optimizar su gestión.           Enfrentó con flexibilidad y versatilidad a situaciones nuevas para aceptar los cambios positiva y constructivamente.                                                                                                    | GRADO DE CUMPLIMIENTO                                                                                 |
| esponsabilidad  COMPETENCIAS ESPECÍFICAS xperticia técnica reatividad e innovación daptación al cambio tecnológico olaboración      | para la consecución de metas comunes.     Demostró la capacidad para afrontar las consecuencias de los propios actos u     omisiones y preocupación constante por los asuntos que competen al cargo.     Entendió y aplicó los conocimientos técnicos del área de desempeño y los mantuvo     actualizados.     Presentó ideas y métodos novedosos, referente a los procesos y procedimientos     para optimizar su gestión.     Enferthó con flexibilidad y versatilidad a situaciones nuevas para aceptar los     cambios positiva y constructivamente.     Cooperó con los demás con el fin de alcanzar los objetivos institucionales.                                                                                                    | SUBTOTAL 1:<br>GRADO DE CUMPLIMIENTO<br>4 -<br>4 -<br>4 -<br>4 -<br>4 -<br>4 -<br>4 -                 |
| COMPETENCIAS ESPECÍFICAS perticia técnica eatividad e innovación laptación al cambio tecnológico laboración lacones interpersonales | Para la consecución de meas comunes.           Demostró la capacidad para afrontar las consecuencias de los propios actos u omisiones y preocupación constante por los asuntos que competen al cargo.           AFIRMACION           Entendió y aplicó los conocimientos técnicos del área de desempeño y los mantuvo actualizados.           Presentó ideas y métodos novedosos, referente a los procesos y procedimientos para optimizar su gestión.           Enfrentó con flexibilidad y versatilidad a situaciones nuevas para aceptar los cambios positiva y constructivamente.           Cooperó con los demás con el fin de alcanzar los objetivos institucionales.           Estableció y mantuvo relaciones de trabajo amistosas y positivas, basadas en la comunicación abierta y fluida, y en el respeto por los demás. | SUBTOTAL 1:<br>GRADO DE CUMPLIMIENTO<br>4<br>4<br>4<br>4<br>4<br>4<br>4<br>4<br>4<br>4<br>4<br>4<br>4 |

Los subtotales para cada tipo de competencia se irán actualizando automáticamente, cada vez que califique una competencia.

- Ítem "VI", el puntaje total obtenido, se calcula automáticamente de acuerdo a la calificación promedio, teniendo en cuenta todos los factores evaluados, según la fórmula pre-establecida.

| Documento sin título - Mozilla Finefox                                                                                                    | X        |
|----------------------------------------------------------------------------------------------------|----------|
| rchivo Editar Yer Higtorial Marcadores Herranientas Ayuda                                                                                                    |          |
| Documento sin thulo                                                                                                    | ~        |
| 🗧 🕅 📋 190.66.7.2]evdesempera/evaluacion).ptp 👘 😨 🕅 - banobrotia                                                                                                    | ٩        |
| ) Más visitados 🧕 Comercar a usar Fire 🧕 (Ubinas noticias 🔅 Fubright Consejeria 🥊 Kingston Technology 🎉 Tecnologias ASP.NET 💿 Free Download Kaspe 🚳 Introducción a 19746 🔂 Tecnologias Son 8 📡 Prorunciación Italiana 🎂 Royal Films - Una Emp 🕀 Free Online Translation | »        |
|                                                                                                    | <b>_</b> |
|                                                                                                    | _        |
| VI. PUNTAJE TOTAL OBTENIDO DEL EVALUADO : 80                                                                                                    |          |
|                                                                                                    | =        |
|                                                                                                    |          |

- Ítem "VII", el nivel de desempeño encontrado, se actualizará automáticamente, de acuerdo al puntaje obtenido.

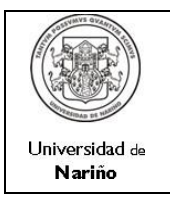

INSTRUCTIVO PARA EVALUACIÓN DE DESEMPEÑO

Código: DTH-GEH-IN-01

Página: 11 DE 15

Versión: 2 Vigente a partir de: 2011-05-08

| Documento sin titulo - Mozilia Firefox                                                                  |                                                                                                    |                                                   |     |
|----------------------------------------------------------------------------------------------------|----------------------------------------------------------------------------------------------------|---------------------------------------------------|-----|
| Archivo Editar Ver Historial Marcadores Herramientas Ayuda                                              |                                                                                                    |                                                   |     |
| Documento sin titulo +                                                                                  |                                                                                                    |                                                   |     |
| + I 190.66.7.2/evdesempeno/evaluacion0.php                                                              | ☆ ▼ C <mark>생</mark> - E                                                                                              | ancolombia                                        | ۶ 1 |
| 🧖 Más visitados 싱 Comenzar a usar Fire 💊 Últimas noticias 🗌 Fubright Consejería 🥊 Kingston Technology 💈 | 🖁 Tecnologias ASP.NET 🍥 Free Download Kaspe 🙉 Introducción a IPTAB 🧧 Taringal - Inglés Sin B 👔 Pronunciación Italiana | 🔆 Royal Films - Una Emp 门 Free Online Translation |     |
|                                                                                                    |                                                                                                    |                                                   |     |
| VII. ESCALA DE DESEMPEÑO LABOR                                                                          | AL:                                                                                                    |                                                   |     |
| La calificación de la evaluación del dese<br>puntos, así:                                               | empeño laboral, se adopta en una escala uno (                                                                         | (1) a cien (100)                                  |     |
| Nivel de desempeño laboral                                                                              | Rango de puntaje total por nivel                                                                                      | Nivel obtenido                                    |     |
| SOBRESALIENTE                                                                                           | De 90 a 100 puntos                                                                                                    | _                                                 |     |
| SATISFACTORIO                                                                                           | De 70 a 89 puntos                                                                                                    | Х                                                 |     |
| NO SATISFACTORIO                                                                                        | 69 puntos o menos                                                                                                    | _                                                 |     |

- Ítem "VIII":

En este ítem se contemplan varios puntos:

En el caso de que al funcionario se le hayan realizado evaluaciones anteriores y que en la evaluación anterior se hayan establecido compromisos concertados con su evaluador, el sistema mostrará en pantalla los compromisos realizados para que sean evaluados de acuerdo al grado de cumplimiento de los mismos. La escala de evaluación también maneja un rango de 1 a 5 siendo 1 el nivel más bajo de cumplimiento y 5 el más alto.

|                                                                                                    |                                                                                                    | _ 8 × |
|----------------------------------------------------------------------------------------------------|----------------------------------------------------------------------------------------------------|-------|
| Archivo Editar Yer Historial Marcadores Herramientas Ayuda                                                                                                    |                                                                                                    |       |
| Documento sin thulo +                                                                                                    |                                                                                                    | ~     |
| A State of the second second s | ☆ マ C 🛛 🍪 - bancolombia                                                                              | ۶ 🏫   |
| 🧭 Más visitados 🕘 Comenzar a usar Fire 脑 Últimas noticias 🗌 Fubright Consejería 🥊 Kingston Technology 🎉 Tecnologias ASP.NET 💿 Free Download Kaspe 🙉 Introducción a IPTAB                                                                                                    | 🔟 Taringal - Inglés Sin B 👔 Pronunciación Italiana 🎄 Royal Films - Una Emp 🗋 Free Online Translation | *     |
| VIII. MEJORAMIENTO Y DESARROLLO                                                                                                    |                                                                                                    | -     |
|                                                                                                    |                                                                                                    |       |
| REVISION COMPROMISOS ANTERIORES                                                                                                    | GRADO DE CUMPLIMIENTO                                                                                |       |
| REVISION COMPROMISOS ANTERIORES DESARROLLO SISTEMA 1                                                                                                    | GRADO DE CUMPLIMIENTO                                                                                |       |
| REVISION COMPROMISOS ANTERIORES           DESARROLLO SISTEMA 1           ANĂ⊞LISIS DISEĂ'O Y DESARROLLO SISTEMA 2                                                                                                    | GRADO DE CUMPLIMIENTO                                                                                |       |

En la segunda parte del ítem de Mejoramiento y Desarrollo, el evaluador tiene la posibilidad de especificar algunos **aspectos positivos** del evaluado y que generan un valor agregado a su desempeño.

Por otro lado y si se considera necesario, el evaluador puede detallar algunos **aspectos por mejorar** que deba tener en cuenta el evaluado para obtener un mejor desempeño.

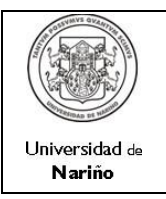

INSTRUCTIVO PARA EVALUACIÓN DE DESEMPEÑO

Código: DTH-GEH-IN-01

Página: 12 DE 15

Versión: 2 Vigente a partir de: 2011-05-08

| 😓 Documento sin título - Mozilla Firefox                                                                                                    | _ @ × |
|----------------------------------------------------------------------------------------------------|-------|
| Archivo Editar Yer Higionial Marcadores Harramiențas Ayugla                                                                                                    |       |
| Documento sin thulo +                                                                                                    | -     |
| 🔶 🖉 🗋 190.66.7.2(erdesempenojevaluador0.php 👘 🖒 🖉 C                                                                                                    | )     |
| 🧟 Miss vistadas 🍓 Comencar a usar Fre 💊 Úttmas noticias 🗌 Fulbright Consepting 🥊 Kingston Technology 🎉 Tecnologias ASP.MET 💿 Free Download Kaspe 🐼 Introduction a JPTAB 🚺 Pronuncisation Ralama 🔆 Royal Films - Una Emp 🗌 Free Online Translation | >>    |
|                                                                                                    |       |
| ASPECTOS POSITIVOS DEL EVALUADO                                                                                                    |       |
|                                                                                                    | 30    |
|                                                                                                    |       |
|                                                                                                    |       |
|                                                                                                    |       |
|                                                                                                    |       |
|                                                                                                    |       |
|                                                                                                    |       |
|                                                                                                    |       |
|                                                                                                    | _     |
|                                                                                                    |       |
|                                                                                                    |       |
|                                                                                                    |       |
|                                                                                                    |       |
| ASPECTOS A MEJORAR DEL EVALUADO                                                                                                    |       |
|                                                                                                    | -10   |
|                                                                                                    |       |
|                                                                                                    |       |
|                                                                                                    |       |
|                                                                                                    |       |
|                                                                                                    |       |
|                                                                                                    |       |
|                                                                                                    |       |
|                                                                                                    |       |
|                                                                                                    |       |
|                                                                                                    |       |
|                                                                                                    |       |

El tercer punto a tener en cuenta dentro del ítem de Mejoramiento y Desarrollo, es el establecimiento de compromisos. Este punto es indispensable que se realice entre el evaluador y el evaluado, ya que los compromisos se deben concertar.

| COMPROMISOS PARA EL PRÓXIMO PERIODO (Plan de Mejoramiento Individual) |  |
|-----------------------------------------------------------------------|--|
| DESCRIPCIÓN DEL COMPROMISO + -                                        |  |
| sl                                                                    |  |
|                                                                       |  |
| s2                                                                    |  |
|                                                                       |  |

En el cuarto y último punto de este ítem se seleccionan los temas en los cuales el evaluado debe capacitarse para mejorar su desempeño. Se puede seleccionar más de un tema según las necesidades más inmediatas y temas relevantes para la gestión organizacional.

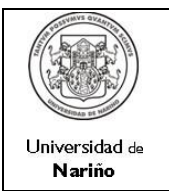

#### INSTRUCTIVO PARA EVALUACIÓN DE DESEMPEÑO

Código: DTH-GEH-IN-01

Página: 13 DE 15

Versión: 2 Vigente a partir de: 2011-05-08

| Seleccione a continucación algunos temas que se puedan incluir en el PLAN DE FORMACIÓN PARA EL PERSONAL, que contribuyan al mejoramiento del desempeño laboral del evaluado en el cargo. |             |  |
|----------------------------------------------------------------------------------------------------|-------------|--|
| ТЕМА                                                                                                    | SELECCIONAR |  |
| Manejo de herramientas ofimáticas                                                                                                    |             |  |
| Desarrollo de habilidades para la toma de decisiones                                                                                                    |             |  |
| Relaciones humanas y cambio de actitud                                                                                                    |             |  |
| Servicio al cliente                                                                                                    |             |  |
| Promoción del mejoramiento continuo y la calidad                                                                                                    |             |  |
| Efectividad administrativa                                                                                                    |             |  |
| Cambio de cultura organizacional                                                                                                    |             |  |
| Gerencia del cambio                                                                                                    |             |  |
| Cultura de planeación                                                                                                    |             |  |

Adicionalmente, se pueden relacionar temas específicos que los funcionarios requieran para el cumplimiento de sus labores.

| TEMAS ESPECIFICOS PARA EL FUNCIONARIO |    |
|---------------------------------------|----|
| TEMA + -                              |    |
| ASP.NET                               |    |
|                                       | h. |
| DESARROLLO WEB                        |    |
| NORMA ISO 27000                       |    |
|                                       |    |

Los temas que se seleccionen, se incluirán en el Plan de Formación y Capacitación, que contribuyan al mejoramiento del desempeño laboral del evaluado en el cargo.

Para finalizar la evaluación, se selecciona el botón, Registrar Evaluación

| NOTIFICACIÓN: Contra esta calificación procede el recurso de reposición y en subsidio el de apelación, interpuestos ante el evaluador dentro de los cinco (5) días notificación. Los recursos deben presentarse por escrito, personalmente o mediante apoderado y exponiendo los motivos de inconformidad. | is hábiles si | iguientes a la fecha de la |
|----------------------------------------------------------------------------------------------------|---------------|----------------------------|
| V                                                                                                    | /olver        | Registrar Evaluación       |

2.5. Concluida la evaluación, el Evaluador procederá a notificar al Evaluado, los resultados del procedimiento, dentro de un ambiente adecuado, que permita el diálogo, la manifestación de los puntos de vista, y la concertación de compromisos.

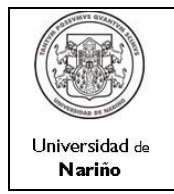

Es necesario aclarar que mientras el período establecido para realizar la evaluación de cada semestre esté activo, el evaluador tiene la opción de modificar la información registrada para cada funcionario, simplemente selecciona en el sistema al funcionario que ya había sido evaluado y sobre el cual desea realizar modificaciones y presiona nuevamente el botón Evaluar.

El sistema carga la información registrada anteriormente y el evaluador procede a modificar o actualizar la información que crea necesaria.

Finalmente presiona el botón Actualizar Evaluación para registrar la nueva información.

NOTIFICACIÓN: Contra esta calificación procede el recurso de reposición y en subsidio el de apelación, interpuestos ante el evaluador dentro de los cinco (5) días hábiles siguientes a la fecha de la notificación. Los recursos deben presentarse por escrito, personalmente o mediante apoderado y exponiendo los motivos de inconformidad. Actualizar Evaluación Volver

**Nota:** Opcionalmente y como evidencia de esta acción se puede imprimir el reporte de evaluación, el cual debe ir firmado.

| _                          |                                               | _                                                             |                                                                                                    |                                                            |                         |                        |                                                                    |
|----------------------------|-----------------------------------------------|---------------------------------------------------------------|----------------------------------------------------------------------------------------------------|------------------------------------------------------------|-------------------------|------------------------|--------------------------------------------------------------------|
|                            |                                               |                                                               |                                                                                                    |                                                            |                         | Código:                | OTH-GEH-FR-10                                                      |
|                            |                                               |                                                               | DIVISIÓN DE RECURSOS HUMANOS<br>EVALUACION DE DESEMPEÑO - TECNICO                                                                |                                                            |                         | Pagina                 |                                                                    |
|                            |                                               |                                                               |                                                                                                    |                                                            |                         | Versión:               | 2                                                                  |
|                            | Universidad de                                |                                                               |                                                                                                    |                                                            |                         | Vigente                | a partir de 14/04/2010                                             |
| 1, 19                      | INFORMACIÓN GENERAL                           |                                                               |                                                                                                    |                                                            |                         |                        |                                                                    |
| ~                          |                                               |                                                               | NOMERES                                                                                                    |                                                            | APELLIDO                | 08                     |                                                                    |
| Įğ                         | LUIS ARTURO                                   |                                                               |                                                                                                    | ROSERO CEBALLOS                                            | 1                       |                        |                                                                    |
| R                          | PROCESO                                       | 05                                                            | STION DE INFORMACION Y TECNOLOGIA                                                                                                |                                                            |                         |                        |                                                                    |
| R                          | DEPENDENCIA                                   | CE                                                            | NTRO DE INFORMATICA                                                                                                    |                                                            |                         |                        |                                                                    |
| 2                          | CARGO                                         | OI                                                            | RECTOR DE CENTRO                                                                                                    |                                                            |                         |                        |                                                                    |
| _                          |                                               |                                                               |                                                                                                    |                                                            |                         |                        |                                                                    |
|                            |                                               |                                                               | NOMBRES                                                                                                    |                                                            | APELLID                 | 08                     |                                                                    |
| 8                          | MARTHA LILIANA                                |                                                               |                                                                                                    | AREVALO CAICEDO                                            |                         |                        |                                                                    |
| M                          | PROCESO                                       | 96                                                            | STION DE INFORMACION Y TECNOLOGIA                                                                                                |                                                            |                         |                        |                                                                    |
| P                          | DEPENDENCIA                                   | CE                                                            | NTRO DE INFORMATICA                                                                                                    |                                                            |                         |                        |                                                                    |
| No.                        | CARGO                                         | TE                                                            | CNICO                                                                                                    |                                                            |                         |                        |                                                                    |
| a i<br>co<br>mi            | todos los cargos<br>mpetencia se eval<br>sma. | de la<br>lúa me                                               | eau pui sus tipos de competencias: Génér<br>Universidad de Nariño. Las competencia<br>diante el grado de cumplimiento de la afir | ares y especificas<br>as especificas so<br>mación asociada | a esta, la cual tier    | cada nive<br>ne inmers | es son transversales<br>I de cargos, Cada<br>a la definición de la |
| ii.c                       | LASE DE EVALUACIO                             | M                                                             |                                                                                                    |                                                            |                         | SEMESTRA               |                                                                    |
|                            | PERIODO EVALUADO                              |                                                               |                                                                                                    |                                                            | PRIMER                  | REMESTR                | E DE 2012                                                          |
| _                          |                                               |                                                               |                                                                                                    |                                                            |                         |                        |                                                                    |
| IV.                        | COMPETENCIAS A EV                             | VALUAR                                                        |                                                                                                    |                                                            |                         |                        |                                                                    |
| CO                         | OWPETENCIAS GENER                             | KALES                                                         | AFRICACION                                                                                                    |                                                            |                         | CALIFICACIÓN           |                                                                    |
| Orientzolón a los usuarios |                                               |                                                               | Dirigió las desisiones y acolones a satisfacción de las necesidades e intereses de los usuarios internos<br>y externos.          |                                                            |                         | ••                     |                                                                    |
| Orl                        | ientaolón a los resulta                       | dos                                                           | Realizó las funciones y cumplió los compromisos organizacionales con eficacia y calidad.                                         |                                                            |                         | 4.5                    |                                                                    |
| Co                         | mpromiso                                      |                                                               | Alineó el propio comportamiento a las necesidades, prioridades y metas organizacionales.                                         |                                                            |                         | 6.0                    |                                                                    |
| Tra                        | ibajo en equipo                               |                                                               | Trabajó con otros de forma conjunta y de manera participativa, integrando estuerzos para la                                      |                                                            |                         | 6.0                    |                                                                    |
|                            |                                               |                                                               | concecución de metas comunes.                                                                                                    |                                                            |                         |                        |                                                                    |
| Re                         | sponsabilidad                                 |                                                               | Demostró la capacidad para atrontar las consecuencias de los propios actos u omisiones y                                         |                                                            | 4.6                     |                        |                                                                    |
|                            |                                               | precoupatión constante por los asuntos que competen al cargo. |                                                                                                    |                                                            |                         |                        |                                                                    |
| co                         | MPETENCIAS ESPEC                              | FICAS                                                         | AFIR                                                                                                    | MACIÓN                                                     |                         |                        | CALIFICACIÓN                                                       |
| Eq                         | perticia técnica                              |                                                               | Entendió y apiloó los concolmientos técnicos del a                                                                               | area de decempeño y                                        | los mantuvo aotualizad  | dos.                   | 4.5                                                                |
| Cre                        | satividad e innovación                        |                                                               | Precento ideas y métodos novedosos, referente                                                                                    | a los procesos y pr                                        | rooedimientos para op   | rtimtzar su            | 4.6                                                                |
| ⊢                          |                                               |                                                               | gestion.                                                                                                    |                                                            |                         |                        |                                                                    |
| Ad                         | aptaolón al cambio                            |                                                               | Enfrentó ocn flexibilidad y versatilidad a situaci                                                                               | iones nuevas para a                                        | ceptar los cambios      | positiva y             | 4.0                                                                |
| 100                        | nciogioo                                      |                                                               | contructivations.                                                                                                    |                                                            |                         |                        |                                                                    |
| Co                         | aboración                                     |                                                               | Coopero con los demas con el fin de alcanzar los o                                                                               | objetrvos instituciona                                     | iec.                    | a ablada               | **                                                                 |
| ( Nel                      | annume interpersonal                          |                                                               | estevenero y mantuvo relasiones de trabajo amisto                                                                                | rees y positivas, basa                                     | ues en la comunicació   | •• eDierta y           | **                                                                 |
| v                          | PUNTA IE TOTAL                                |                                                               | name, y en el respero por los demás.                                                                                             |                                                            |                         | 92                     |                                                                    |
| E                          | cuntaia total na chiline                      | e cum**                                                       | ndo los valores obtenidos en Competencias General                                                                                | ies y Especificar Si v                                     | alor de la suma se mult | uz<br>tolka por ··     | n factor de 2                                                      |
|                            |                                               |                                                               |                                                                                                    |                                                            | ENTE                    |                        |                                                                    |
| VI                         | ESCALA DE DEAFMP                              | ERO14                                                         | BORAL                                                                                                    |                                                            | 305                     | MESALI                 |                                                                    |
| 1.0                        | calificación de la eval                       | unalite d                                                     | le decempeño laboral, se adopía en una escala de u                                                                               | no (1) a olen (100) pu                                     | tios asi:               |                        |                                                                    |
| _                          |                                               |                                                               |                                                                                                    |                                                            |                         |                        |                                                                    |
|                            |                                               |                                                               | Nivel de Desempeño Laboral                                                                                                    | Rango de Pur                                               | taje por Nivel          |                        |                                                                    |
|                            |                                               |                                                               | Sobresaliente                                                                                                    | 90 a 100                                                   | ) puntos                |                        |                                                                    |
|                            |                                               |                                                               | Satisfactorio                                                                                                    | 70 a 89                                                    | puntos                  |                        |                                                                    |
|                            |                                               |                                                               | NO Salistactorio                                                                                                    | /ua89                                                      | pum05                   |                        |                                                                    |

|          |                     |                              |                                                  |                                      | Código:DTH-GEH-FR-10           |
|----------|---------------------|------------------------------|--------------------------------------------------|--------------------------------------|--------------------------------|
| - A      |                     | DIVISIÓN DE RECURSOS HUMANOS | 05                                               | Página                               |                                |
|          |                     |                              | EVALUACION DE DESEMPEÑO - TECNIC                 | 0                                    | Versión:2                      |
| Unit     | nation de           |                              |                                                  | •                                    | Vigente a partir de 14/04/2010 |
| II. ME.  | IORAMIENTO Y D      | ESARROLLO                    |                                                  |                                      |                                |
| SPEC     | TOS POSITIVOS D     | EL EVALUADO                  |                                                  |                                      |                                |
| ESPO     | NSABILIDAD          |                              |                                                  |                                      |                                |
| SPEC     | TOS A MEJORAR       | DEL EVALUADO                 |                                                  |                                      |                                |
| UNTU     | ALIDAD              |                              |                                                  |                                      |                                |
| OMPR     | OMISOS PARA E       | PRÓXIMO PERIOD               | O(PLAN DE MEJORAMIENTO)                          |                                      |                                |
| No.      |                     |                              | DESCRIPCION COMPI                                | ROMISO                               |                                |
|          | 81                  |                              |                                                  |                                      |                                |
|          | 82                  |                              |                                                  |                                      |                                |
|          | 83                  |                              |                                                  |                                      |                                |
|          | 64                  |                              |                                                  |                                      |                                |
| OMPR     | OMISOS DEL PEI      | 1000 ANTERIOR(PI             | LAN DE MEJORAMIENTO)                             |                                      |                                |
| No.      |                     |                              | DESCRIPCION COMPROMISO ANTERIOR                  |                                      | CALIFICACION                   |
| LAND     | E FORMACIÓN P       | ARA EL FUNCIONAP             | IO:Temas que podrian contribuir al mejoramien    | to del desempeño laboral del evalua  | to en el oargo                 |
| езапо    | lo de habilidades p | ara la toma de decisi        | ones                                             |                                      |                                |
| ervicio  | al cliente          |                              |                                                  |                                      |                                |
| fectivic | lad administrativa  |                              |                                                  |                                      |                                |
| erenci   | a del cambio        |                              |                                                  |                                      |                                |
| ultura   | de planeación       |                              |                                                  |                                      |                                |
| OTIFI    | CACIÓN. Contra e    | sta calificación proc        | ede el recurso de reposición y en subsidio el de | apelación, interpuestos ante el eval | uador dentro de los (6) días   |
| abiles   | siguientes a la te  | ha de notificación. I        | Los reoursos deben presentarse por esorito, per  | sonalmente o mediante apoderado y    | exponiendo los motivos de      |
| oonto    | midad               |                              |                                                  |                                      |                                |
| _        |                     |                              |                                                  | FIRMA                                |                                |
| VAL      | UADOR               |                              |                                                  |                                      |                                |
| VAL      | ALUADO              |                              |                                                  |                                      |                                |
| ECH      | A ACTUALIZA         | CIÓN                         | 2                                                | 012-05-03                            |                                |
|          |                     |                              |                                                  |                                      |                                |

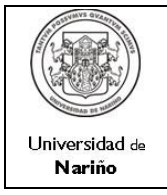

# 3. BIBLIOGRAFÍA

- CONSEJO SUPERIOR UNIVERSIDAD DE NARIÑO. Plan de Desarrollo Universidad de Nariño – 2021 - 2032 – Pensar la Universidad y la Región. Año 2008.
- COLOMBIA, CONGRESO DE LA REPÚBLICA. Ley 909 de 2004, por la cual se expiden normas que regulan el empleo público, la carrera administrativa, la gerencia pública y se dictan otras disposiciones.
- NORMA ISO 9001:2015. Norma Técnica de Calidad

DECRETO 1499 DE 2017. Modelo Integrado de Planeación y Gestión MIPG

|         | ELABORADO POR:                                                             | REVISADO POR:                      | APROBADO POR:                  |
|---------|----------------------------------------------------------------------------|------------------------------------|--------------------------------|
| CARGO:  | Profesional División de<br>Autoevaluación,<br>Acreditación y Certificación | Jefe de Control Interno            | Jefe Sección de Talento Humano |
| NOMBRE: | IVAN MERA                                                                  | MARÍA ANGÉLICA INSUASTY<br>CUELLAR | ELIZABETH CABRERA RAMOS .      |
| FIRMA:  |                                                                            |                                    |                                |
| FECHA:  | 2024-02-12                                                                 | 2024-02-12                         | 2024-02-12                     |

| CONTROL DE CAMBIOS |                                 |                                                                           |  |
|--------------------|---------------------------------|---------------------------------------------------------------------------|--|
| VERSIÓN No.        | FECHA DE DESCRIPCIÓN DEL CAMBIO |                                                                           |  |
| 1                  | 2010-05-11                      | Creación del Documento                                                    |  |
| 2                  | 2012-05-07                      | Inclusión de los pasos referentes a la sistematización del procedimiento. |  |
| 3                  | 2024-02-12                      | Actualización normatividad relacionada                                    |  |